Sign in to your myShelton account. On the Student tab, click on the **Electronic Payments/Refunds** button.

| Home Student Financial Aid                                                                                                    | Advising | Registration | Faculty                                                                                            | Employee                                                      | Policies, Procedures, and Fo             |
|----------------------------------------------------------------------------------------------------|----------|--------------|----------------------------------------------------------------------------------------------------|---------------------------------------------------------------|------------------------------------------|
| Home / Student                                                                                                    |          |              |                                                                                                    |                                                               |                                          |
| 🗉 Student Records                                                                                                    |          | •            | 🗉 Stud                                                                                             | ent Servic                                                    | es                                       |
| My Class Schedule<br>View Holds<br>Unofficial Transcript<br>Order Official Transcript<br>Final Grades<br>View Student Information |          |              | Academic<br>Registratio<br>Catalog<br>Student H<br>Advising<br>Tutoring<br>Testing &<br>Disability | Calendar<br>on Guide<br>landbook<br>Assessment Se<br>Services | ervices                                  |
| 🖻 Student Account                                                                                                    |          | ۲            | Complain<br>Student S                                                                              | t Process<br>uccess Semina                                    | rs                                       |
| Account Detail for Term<br>Tax Notification                                                                                       |          |              | STARS<br>Career Se<br>Schedule<br>Meet with<br>Final Exan                                          | rvices<br>Placement Tesi<br>1 an Advisor<br>1 Schedule        | ting                                     |
| Electronic Payments/Refu                                                                                                    | Inds     |              | Credit Thr                                                                                         | rough Non-Tra                                                 | ditional Means Application<br>Ceremonies |
|                                                                                                    |          | 1            |                                                                                                    |                                                               |                                          |

Sign in\_the screen below using your myShelton email address and password. Once entered, click Sign In.

| @ ellucian.                  |  |
|------------------------------|--|
|                              |  |
| Sign in to your account      |  |
| Username Password Sign In    |  |
| Remember me on this computer |  |
|                              |  |
|                              |  |

After signing in, choose **Make Payment** below the balance amount.

| 0      | To sign up for direct deposit of your refunds, complete your setup in the <b>Refund Ac</b> page. | count Setup  |
|--------|--------------------------------------------------------------------------------------------------|--------------|
| Stude  | nt Account II                                                                                    | ): xxxxx5253 |
| Balanc | 2                                                                                                | \$33.60      |
|        | View Activity                                                                                    | Make Payment |

Tuition charges are under Pay by Term, while *optional* Additional Items are shown in the lower section. Enter the amount to pay next to the correct term. The amount defaults to \$0.00 automatically. Enter the amount to pay in this field.

| Payment Date:                          | 11/29/21              |  |  |
|----------------------------------------|-----------------------|--|--|
|                                        |                       |  |  |
| Pay By Term<br>Enter payment amount(s) | for semester term(s). |  |  |

Spring 2022 | \$33.60

| \$ 0.00 |
|---------|
| •       |

Once the amount has been entered, scroll down to the bottom of the screen, and click **Continue** located underneath the Payment Total on the right-hand side of the screen.

| (Student Account)                      | \$33.60                  |
|----------------------------------------|--------------------------|
| Additional Item Total<br>Payment Total | \$0.00<br><b>\$33.60</b> |
|                                        | Continue                 |

Select the payment method and click **Continue**. Payments may be made online by either Electronic Check or Debit/Credit Card. Follow the ensuing prompts to enter the necessary banking or credit/debit card information.

| Amount<br>Method          | \$33.60<br>Credit or Debit Card                          | 1       |                |
|---------------------------|----------------------------------------------------------|---------|----------------|
|                           |                                                          | Back Ca | ancel Continue |
| Electronic Check - Paymer | its can be made from a personal checking or savings acco | ount.   |                |

Debit and Credit Card - We accept the following credit and debit cards.

Prior to submitting payment, a review page will display the information as listed below. A receipt will be sent to the Confirmation Email displayed. Once satisfied with the information, click **Submit Payment**.

| Payment Infor    | mation          |                       | Business Correspondence Address |
|------------------|-----------------|-----------------------|---------------------------------|
| Payment Date     |                 | 11/29/21              | SHELTON STATE COMMUNITY COLLEGE |
| Term             | Account         | Amount                | TUSCALOOSA, AL 35405            |
| Spring 2022      | Student Account | \$33.60               |                                 |
| Total Payment Ar | mount           | \$33.60               | Confirmation Email              |
|                  |                 | Change Amount         | (Primary)<br>5.com (Secondary)  |
| Selected Paym    | nent Method     |                       |                                 |
| Account:         |                 |                       |                                 |
| Expiration Date: | 12 / 24         |                       |                                 |
| Billing Address: |                 |                       |                                 |
|                  |                 | Change Payment Method |                                 |
|                  |                 |                       |                                 |
|                  |                 |                       | Back Cancel Submit Payme        |

Confirmation of payment will be displayed. **If a confirmation screen does not appear**, **the payment was not completed**. The confirmation may be printed by clicking **Print** in the lower right-hand corner.

| iew all payments, go | to My Account > Payment History | /.              |                                                  |
|----------------------|---------------------------------|-----------------|--------------------------------------------------|
| ayment date:         | 11/29/21                        | Paid to:        | Shelton State Community College                  |
| Amount paid:         | \$33.60                         |                 | 9500 Old Greensboro Road<br>Tuscaloosa, AL 35405 |
| Transaction type:    | Purchase                        |                 | UNITED STATES                                    |
| Student name:        |                                 | Web address:    | https://secure.touchnet.net/C21370_tsa/web       |
|                      |                                 | Payment method: | xxxxxxxxxx3636                                   |
|                      |                                 |                 | Card not present for this transaction.           |

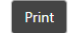